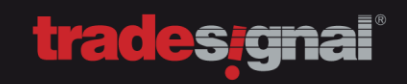

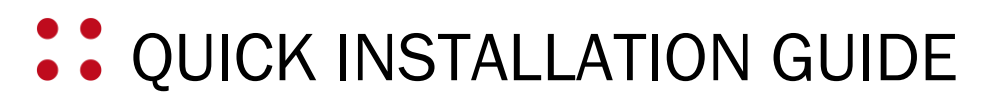

FOR TRADESIGNAL AND DATACONNECT

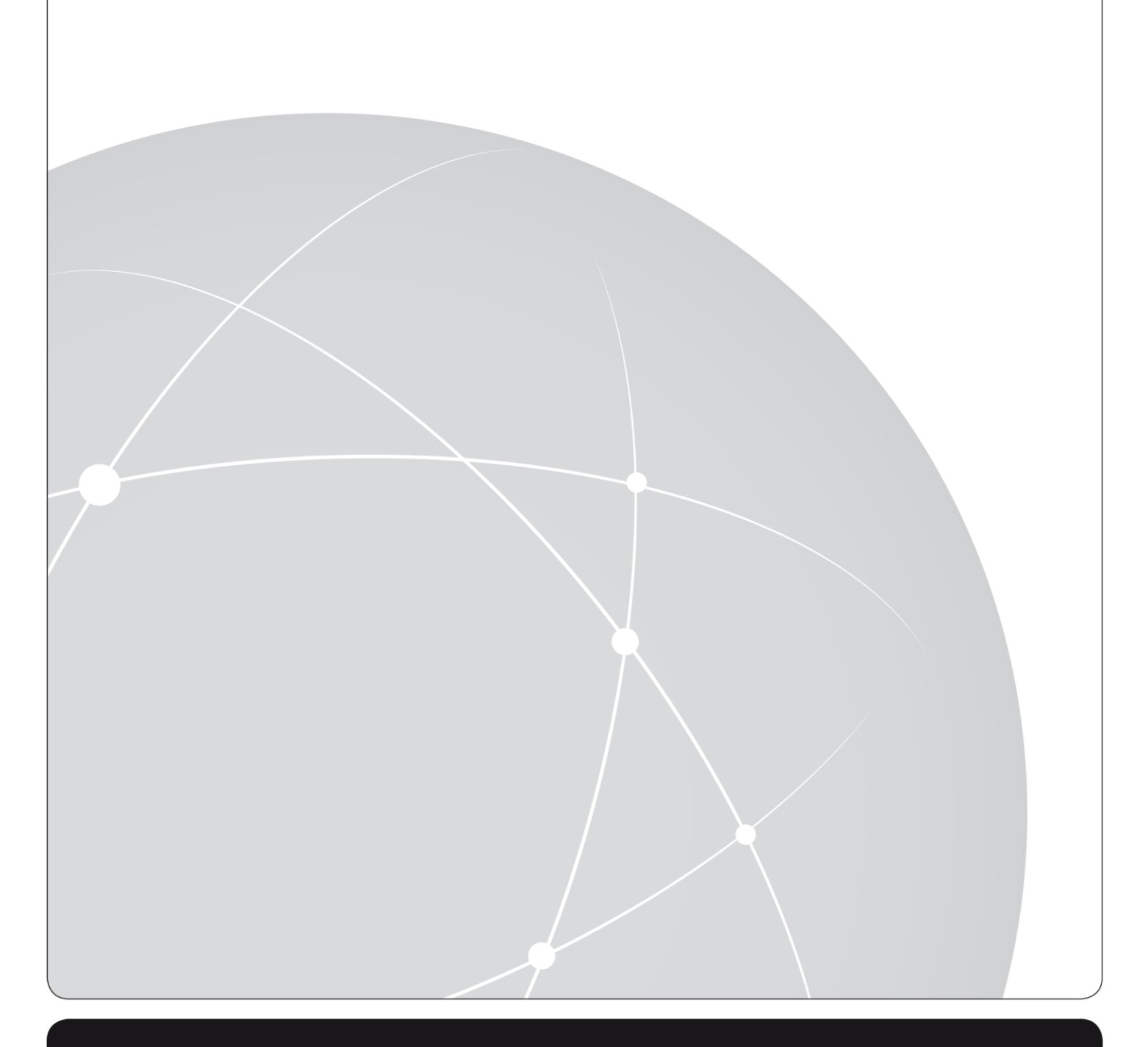

# trades<sub>i</sub>gnal<sup>®</sup>

# **CONTENTS**

| 1. | INSTAL   | LING DATACONNECT                                                  | 4  |
|----|----------|-------------------------------------------------------------------|----|
|    | 1.1. Pr  | eparation                                                         | 4  |
|    | 1.1.1.   | Thomson-Reuters (TREP-RT and RMDS)                                | 4  |
|    | 1.1.2.   | Thomson-Reuters (EIKON)                                           | 4  |
|    | 1.1.3.   | Trayport                                                          | 5  |
|    | 1.1.4.   | Bloomberg                                                         | 5  |
|    | 1.1.5.   | Gobalview                                                         | 5  |
|    | 1.1.6.   | Morningstar                                                       | 5  |
|    | 1.1.7.   | TeleTrader                                                        | 5  |
|    | 1.2. In: | stallation process                                                | 6  |
|    | 1.3. Lie | censing Tradesignal                                               | 9  |
|    | 1.3.1.   | Remote Licensing                                                  | 11 |
|    | 1.4. Co  | onfiguring the datafeeds                                          | 13 |
|    | 1.4.1.   | Configuring Reuters (TREP-RT and RMDS)                            | 13 |
|    | 1.4.2.   | Configuring Thomson-Reuters EIKON                                 | 16 |
|    | 1.4.3.   | Configuring Trayport                                              | 17 |
|    | 1.4.4.   | Configuring Bloomberg                                             | 18 |
|    | 1.4.5.   | Configuring GlobalView                                            | 19 |
|    | 1.4.6.   | Configuring Morningstar                                           | 20 |
|    | 1.4.7.   | Configuring CSV-Datafeed                                          | 21 |
| 2. | INSTAL   | LING TRADESIGNAL                                                  | 22 |
|    | 2.1. In: | stallation process                                                | 22 |
|    | 2.2. Co  | onfiguring Tradesignal                                            | 26 |
|    | 2.3. Ac  | lditional settings for Trayport and Bloomberg (B-Pipe/Server API) | 27 |
|    | 2.4. Ac  | lditional settings for TeleTrader                                 | 28 |
| 3. | UPDAT    | ING TRADESIGNAL AND DATACONNECT                                   | 29 |
|    | 3.1. Up  | odating Tradesignal                                               | 29 |
|    | 3.2. Up  | odating DataConnect                                               | 29 |
|    | 3.3. Da  | ataConnect 32-Bit -> 64-Bit Migration                             | 30 |

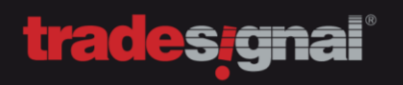

| 4. | SYS  | IEM REQUIREMENTS                                                                | 31 |
|----|------|---------------------------------------------------------------------------------|----|
|    | 4.1. | Requirements for DataConnect                                                    | 31 |
|    | 4.2. | Requirements for Tradesignal                                                    | 32 |
| 5. | MAI  | VTAINING TRADESIGNAL DATACONNECT                                                | 33 |
|    | 5.1. | Manual Cache Maintenance                                                        | 33 |
| 6. | FAQ. |                                                                                 | 33 |
|    | 6.1. | HIstorical Data not Showing Up with EIKON 3.3 or 4.0.2 aka only one bar visible | 33 |
|    | 6.2. | Historical Data not showing up with TRAYPORT or it is shortened                 | 34 |

# 1. INSTALLING DATACONNECT

# 1.1. PREPARATION

Depending on the datafeed you are going to use, please be sure, to meet all requirements.

#### 1.1.1. THOMSON-REUTERS (TREP-RT AND RMDS)

Get the information about the architecture and service being used. The most common architecture is SSL/RSSL and the most common service is IDN\_SELECTFEED or IDN\_RDF.

You need the address for the Thomson Reuters server and the port **8211** needs to be opened between the DataConnect system and the Thomson Reuters infrastructure.

For a centralized installation with a Thomson Reuters datafeed, you will need a dedicated Reuters user, that is able to access all data, the connected clients are going to access.

#### 1.1.2. THOMSON-REUTERS (EIKON)

If you are using EIKON 3.3, make sure that Excel is installed as well. We recommend EIKON 4.0.2 and above. Please keep in mind that EIKON 4.0.2 only works in Windows 7 64-Bit or higher.

For the best experience, please use Tradesignal DataConnect 5.10 or higher.

IMPORTANT: When you are running EIKON 4.0.26424, you need at least DataConnect 5.10.13

Windows UAC MUST NOT be deactivated, in order to have EIKON work with DataConnect properly.

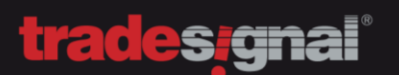

#### 1.1.3. TRAYPORT

Install the Globalvision API (up to 8.10) **BEFORE** installing Tradesignal DataConnect. The API is to establish the connection between DataConnect and the Trayport infrastructure.

You need the address for the Trayport server, along **with a dedicated Trayport user and a password** (Tradesignal Chart License by Trayport). The Trayport user needs to be able to access all the data, the connected clients are going to access, if you decide to use a central DataConnect with Trayport.

To enable user authentication, make sure that the **Globalvision API (up to 8.10)** is also installed on the client computer.

In order to use the Trayport SmartMatch, make sure to have at least API 8.9.3 installed.

An additional Trayport user-account (Tradesignal Chart License by Trayport) might also be needed for the Tradesignal client installation, depending on your licensing model.

The use of a **Trayport SQL Database** server, along with a username and a password **is mandatory**. This user will **ONLY READ** data from the Trayport SQL Database server.

To connect to the Trayport server, make sure that the port **11997** is open between DataConnect and the Trayport infrastructure, as well as between the Tradesignal client and the Trayport infrastructure.

#### 1.1.4. BLOOMBERG

You need to have a Bloomberg terminal installed on the system and it needs to be logged in.

#### 1.1.5. GOBALVIEW

To connect to GlobalView, you will need a username and a password.

GlobalView requires the port 443 to be opened.

#### 1.1.6. MORNINGSTAR

To connect to Morningstar, you will need a username and a password.

Morningstar requires the port 443 to be opened

#### 1.1.7. TELETRADER

To connect to TeleTrader, you will need a username and a password

TeleTraders requires port 2088 to be opened.

TeleTrader does NOT require a DataConnect to be installed

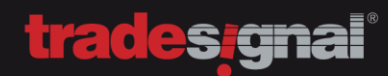

### **1.2. INSTALLATION PROCESS**

To install DataConnect, please run the installer that has been provided by Tradesignal.

### Step 1: Welcome

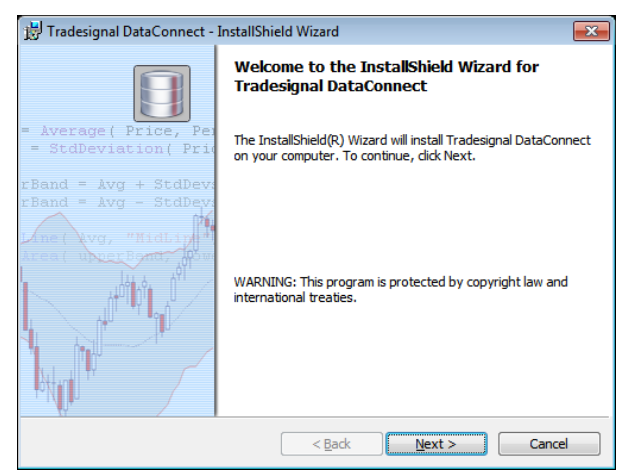

#### Step 2: Read the EULA

| 📅 Tradesignal DataConnect - InstallShield Wizard                            | <b>—</b> × |
|-----------------------------------------------------------------------------|------------|
| License Agreement<br>Please read the following license agreement carefully. |            |
|                                                                             |            |
| End User License Agreement                                                  |            |
| (EULA) for the Use of the                                                   |            |
| Tradesignal DataConnect                                                     |            |
| Softwara                                                                    |            |
| Software                                                                    | -          |
| I accept the terms in the license agreement                                 |            |
| $\bigcirc$ I $\underline{d}o$ not accept the terms in the license agreement |            |
| InstallShield                                                               |            |
| < <u>B</u> ack Next >                                                       | Cancel     |

Step 3: Select the Destination Folder

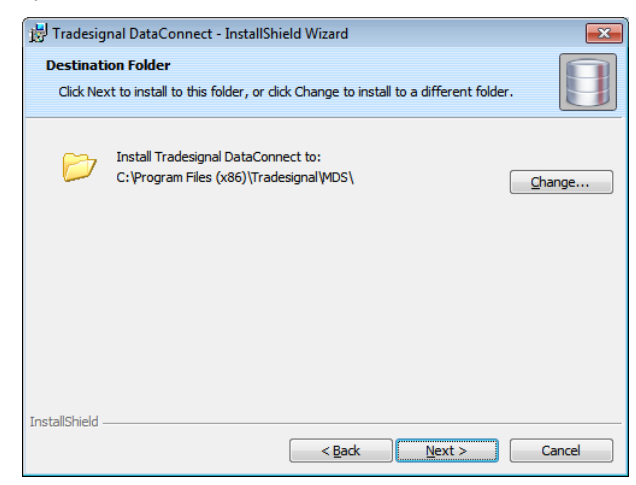

Step 4: Select the Feedhandler\*

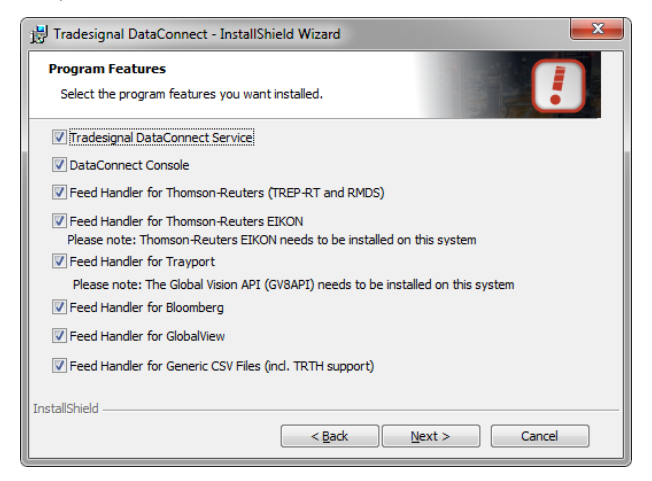

\*DataConnect with EIKON, Bloomberg or GlobalView must be installed locally.

Step 5: Launch the DataConnect Console after Installation\*

| 😸 Tradesignal DataConnect - InstallShield Wizard                                     | ×      |
|--------------------------------------------------------------------------------------|--------|
| Tradesignal DataConnect Console<br>Choose how the DataConnect Console should behave. |        |
| ☑ Launch the DataConnect Console when setup finishes.                                |        |
|                                                                                      |        |
|                                                                                      |        |
|                                                                                      |        |
| InstallShield                                                                        |        |
| < <u>B</u> ack Next >                                                                | Cancel |

\*Recommended

Step 6: Start the installation

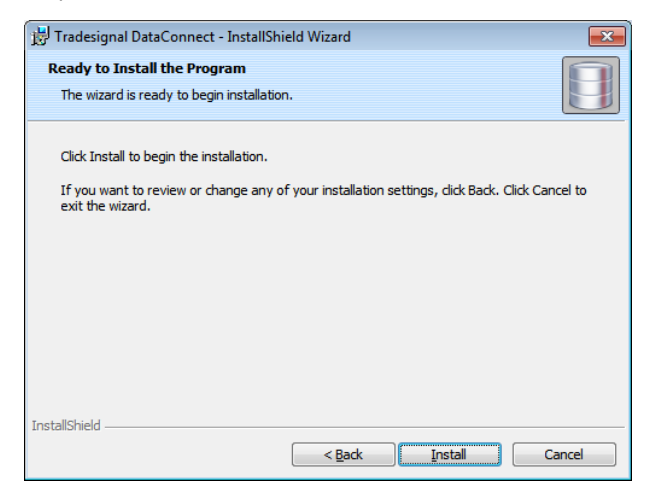

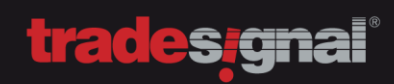

# Step 7: Finish the installation

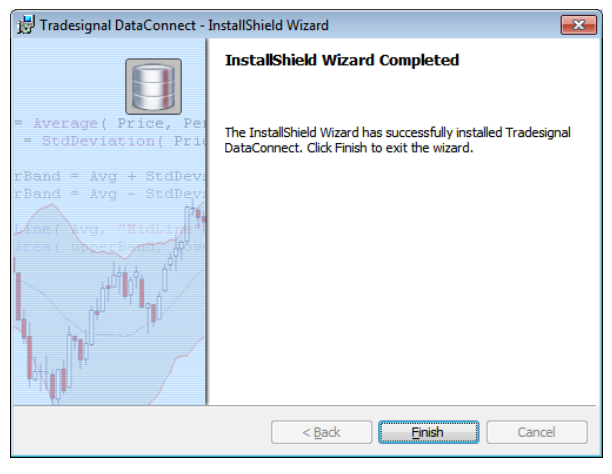

Continue with Thomson Reuters (TREP-RT/RMDS) Continue with Thomson Reuters (EIKON) Continue with Trayport Continue with Bloomberg Continue with Globalview Continue with TeleTrader Continue with CSV-Feed

## **1.3. LICENSING TRADESIGNAL**

When the installation process is done and Tradesignal DataConnect will launch for the first time, you will be asked to open the license manager. Select "Yes".

| localhost > Tradesignal DataConnect Console                                   |                                         |
|-------------------------------------------------------------------------------|-----------------------------------------|
| DataConnect must be restarted for the configuration changes to take effect. [ | Do you wish to restart DataConnect now? |
| <u>Yes</u> №                                                                  |                                         |

If you don't get ask for a license, you can open the DataConnect console and click on "Manage Licenses" as well.

| calhost > Manage Li | icenses      |      |               |                    |                       |                   |                    |                  |
|---------------------|--------------|------|---------------|--------------------|-----------------------|-------------------|--------------------|------------------|
| Use Centralize      | d License Se | rver | License ser   | ver: *             |                       |                   | -                  |                  |
| User Groups:        |              |      | Manage the i  | censes for the se  | lected user group:    |                   |                    |                  |
| Click here to ad    | dd new group | 2    | Quantity      | Start Date         | Expiry Date           | Features          | License Key        | Status           |
| default             |              | ×    |               |                    | <u>Click here t</u>   | o add new Lice    | nse                |                  |
|                     |              |      | Edit the asso | ciated users, whic | h will be assigned to | ) the entered lic | enses:             | Add Multiple Use |
|                     |              |      | User          |                    |                       | rasswulu          |                    |                  |
|                     |              |      | User          |                    | <u>Click here</u>     | to add new us     | <u>er</u>          |                  |
|                     |              |      |               |                    | Lick here             | to add new us     | <u>er</u>          |                  |
|                     |              |      |               |                    | Click here            | to add new us     | er<br>Import Group | 25 Export Grou   |

In the license manager, please select "Click here to add new license"

In the license properties, you will see a *"Machine ID"*. Please call the Tradesignal Support and provide the *"Machine ID"*, so that a license can be generated based on that ID.

| localhost > License Properties                                                                 | 23   |
|------------------------------------------------------------------------------------------------|------|
| 1. Call Product Support and provide the following information         Machine ID:       0622B5 |      |
| 2. Enter the license code provided by Product Support         License Code:       -            |      |
| Ok Car                                                                                         | ncel |

# Tradesignal Support

nort@tradecidnal.com

DE Support: +49 (0) 421 2010 911 UK Support: +44 (0) 20 3455 0457 Available between 8 am and 7 pm (UTC+1) or via e-mail to **sup**-

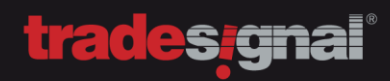

**Note:** The shown "*Machine ID*" is only an example. Every "*Machine ID*" is unique and can't be transferred to another computer. If you reinstalling Windows or if you are getting new hardware, please get in contact with the Tradesignal Support Team.

### 1.3.1. REMOTE LICENSING

When using a datafeed like EIKON, Globalview or Bloomberg, a license will be put into the local installed DataConnect (see previous paragraph). It is also possible to point a local installed DataConnect to a central DataConnect installation (e.g. running Trayport, Reuters).

After the installation routine of the DataConnect, skip the licensing part and click on the orange tab at the top left of the DataConnect Console. Select "*Add DataConnect Connection*" to **TEMPORARLY** add the central DataConnect installation, which will provide the licenses. When that is done, you will have two entries in the console.

|   | - and                                  |         | Distance of Management                                                           |
|---|----------------------------------------|---------|----------------------------------------------------------------------------------|
|   | ]▼                                     | ima     | Home Log Query Command Line C                                                    |
| • | Add DataConnect Connection             |         |                                                                                  |
| 0 | Remove DataConnect Connection          |         |                                                                                  |
| 0 | Edit DataConnect Connection            | N<br>Li | Start Stop Restart Manage Manage Manage Conne<br>Settings Datafeeds Licenses Use |
|   | Open Installation Folder               |         | Service                                                                          |
|   | Open Configuration File                |         | column line (5.8) > support03 (5.8)                                              |
|   | Run Nightly Maintenance                | -       | BB:Bloomberg [0]                                                                 |
|   | Manage CSV File Formats                | E .     | Enter symbol list search term                                                    |
|   | Delete Realtime and Backfill Log Files | h in    |                                                                                  |
|   | Start Sunday Candle Removal Tool       |         | New Clone Delete Reload List Croups Symbol                                       |
|   | Start Cache Maintenance Tool           |         | Symbol 🔺 Last Access                                                             |

In the next step, please click on *"Manage Licenses"*. Check *"Use Centralized License Server"* and select the previous added DataConnect server from the dropdown menu. Click on *"Save"* and restart DataConnect.

| Ives Centralized License Server: *     User Groups:     Manage the licenses for iffe Selected user group:     Click here to add new croup     Quantity     Start Date     Expiry Date     Features   License Key     Status     Click here to add new croup     Quantity     Start Date     Expiry Date     Features   License Key     Status     Click here to add new License     Add Mu     User     Password     Click here to add new user     Edit the associated users, which will be assigned to the entered licenses:     Add Mu     User     Password     Click here to add new user                                                                                                    | 23         |                    |   |                            |                     |                          | s          | alhost > Manage License |
|----------------------------------------------------------------------------------------------------|------------|--------------------|---|----------------------------|---------------------|--------------------------|------------|-------------------------|
| User Groups:         Click here to add new group       Quantity       Start Date       Expiry Date       Features       License Key       Status         default       ••• ×       •       Click here to add new License       •       •       •       •       •       •       •       •       •       •       •       •       •       •       •       •       •       •       •       •       •       •       •       •       •       •       •       •       •       •       •       •       •       •       •       •       •       •       •       •       •       •       •       •       •       •       •       •       •       •       •       •       •       •       •       •       •       •       •       •       •       •       •       •       •       •       •       •       •       •       •       •       •       •       •       •       •       •       •       •       •       •       •       •       •       •       •       •       •       •       •       •       •       •       •       •       • |            |                    | - |                            |                     | License server: *        | nse Server | Use Centralized Licer   |
| Click here to add new croup       Quantity       Start Date       Expiry Date       Features       License Key       Status         default                                                                                                    |            |                    |   | roup:                      | the selected user   | Manage the licenses for  |            | Jser Groups:            |
| default     ··· ×       Edit the associated users, which will be assigned to the entered licenses:       Liser       Password       Click here to add new user                                                                                                    |            |                    |   |                            |                     |                          | r qroup    |                         |
| Edit the associated users, which will be assigned to the entered licenses:          User       Password         Click here to add new user                                                                                                    |            |                    |   |                            |                     |                          |            | lefault                 |
|                                                                                                    | iple Users | Add Mult           |   | gned to the entered licens | s, which will be as | Edit the associated user |            |                         |
|                                                                                                    |            |                    |   |                            |                     |                          |            |                         |
| Import Groups Exp                                                                                                    | ort Groups | Import Groups Expo |   |                            |                     |                          |            |                         |
| Save                                                                                                    | Cancel     | Save               |   |                            |                     |                          |            |                         |

**Note:** You need to click on/highlight < **localhost (5.x)** > and then click on "*Manage Licenses*" to be able, to add the license server. If you mix this up by pointing the central DataConnect to the local installed (e.g. with EIKON/Bloomberg), you will disable the central DataConnect.

When the license server has been added, you can delete the DataConnect Connection. Mark/Highlight the DataConnect of the license server entry in the console and click at the top left of the DataConnect Console. Select "Remove DataConnect Connection".

|   | <b>.</b>                               | im |
|---|----------------------------------------|----|
| 0 | Add DataConnect Connection             |    |
| 0 | Remove DataConnect Connection          | L  |
| 0 | Edit DataConnect Connection            |    |
|   | Open Installation Folder               | L  |
|   | Open Configuration File                |    |
|   | Run Nightly Maintenance                | Ē  |
|   | Manage CSV File Formats                | F  |
|   | Delete Realtime and Backfill Log Files | ŀ  |
|   | Start Sunday Candle Removal Tool       | L  |
|   | Start Cache Maintenance Tool           |    |

**Note:** If you do not remove the license server from the Console, a "normal" user might be able to restart (not stop) the central DataConnect server by accident.

When the license server is deleted from the Console, the "Manage Licenses" window will look like the example pictured below. You can ignore the exclamation mark since the remote license will continue to work.

| 1 | ocalhost > Manage Licenses       |                        |                            |          |                            |
|---|----------------------------------|------------------------|----------------------------|----------|----------------------------|
|   | ✓ Use Centralized License Server | License server: *      | A support03 [support0      | 03:7000] | Ŧ                          |
|   | User Groups:                     | Manage the licenses fo | or the selected user group | :        |                            |
|   | Click here to add new group      |                        | Start Date                 |          |                            |
|   | default ··· ×                    |                        |                            |          | ck here to add new License |

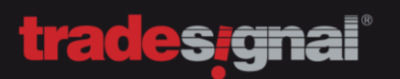

# 1.4. CONFIGURING THE DATAFEEDS

After the licensing, a wizard for setting up the datafeed will show up. This wizard can also be launched from the "*Manage Datafeeds*" menu by selecting "*Click here to add new datafeed*".

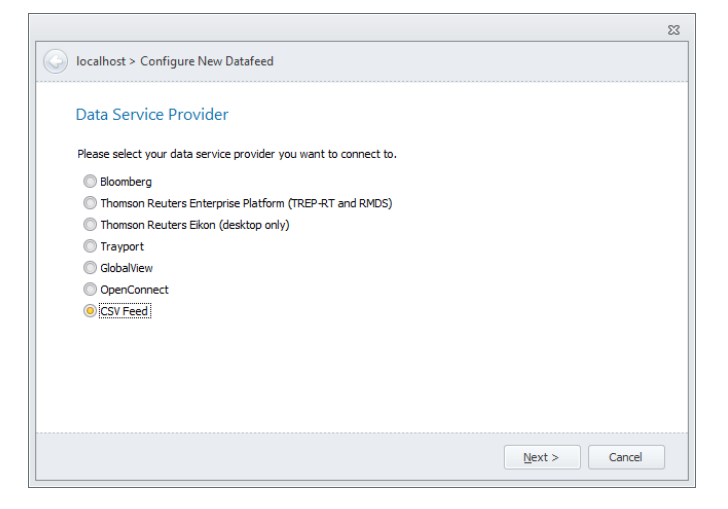

### 1.4.1. CONFIGURING REUTERS (TREP-RT AND RMDS)

Select the architecture. RSSL and SSL are the most common solutions.

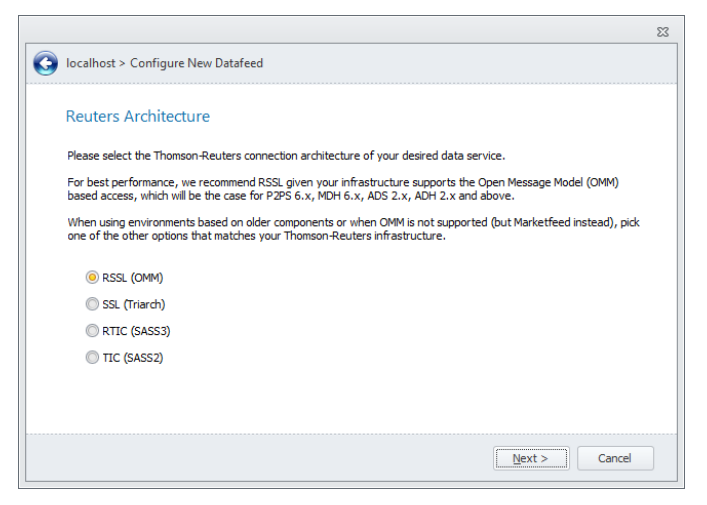

Select the service and prefix (you can't change the prefix, if the datafeed is unique)

| localhost > Configure New Datafeed Reuters Service And Prefix Please enter the prefix and the service name of your desired data service. You can omit the prefix, if you want this data service to be treated as the default data provider and if there is no default specified yet. Prefix Service IDN_SELECTFEED | ocalhost > Configure New Datafeed<br>Reuters Service And Prefix<br>Please enter the prefix and the service name of your desired data service. |                                          |
|----------------------------------------------------------------------------------------------------|----------------------------------------------------------------------------------------------------|------------------------------------------|
| Reuters Service And Prefix Please enter the prefix and the service name of your desired data service. You can omit the prefix, if you want this data service to be treated as the default data provider and if there is no default specified yet. Prefix Service IDN_SELECTFRED                                    | Reuters Service And Prefix Please enter the prefix and the service name of your desired data service.                                         |                                          |
| Please enter the prefix and the service name of your desired data service.<br>You can omit the prefix, if you want this data service to be treated as the default data provider and if there is no<br>default specified yet.<br>Prefix Service                                                                     | Please enter the prefix and the service name of your desired data service.                                                                    |                                          |
| Vou can omit the prefix, if you want this data service to be treated as the default data provider and if there is no default specified yet.  Prefix Service  IDN_SELECTFRED                                                                                                    |                                                                                                    |                                          |
| default specified yet. Prefix Service IDN_SELECTFEED +                                                                                                    | You can omit the prefix, if you want this data service to be treated as the                                                                   | default data provider and if there is no |
| Prefix Service IDN_SELECTFEED                                                                                                    | default specified yet.                                                                                                    |                                          |
| IDN_SELECTFEED *                                                                                                    | Prefix Service                                                                                                    |                                          |
|                                                                                                    | IDN_SELECTFEED *                                                                                                    |                                          |
|                                                                                                    |                                                                                                    |                                          |
|                                                                                                    |                                                                                                    |                                          |
|                                                                                                    |                                                                                                    |                                          |
|                                                                                                    |                                                                                                    |                                          |
|                                                                                                    |                                                                                                    |                                          |
|                                                                                                    |                                                                                                    |                                          |
|                                                                                                    |                                                                                                    |                                          |
|                                                                                                    |                                                                                                    |                                          |
|                                                                                                    |                                                                                                    |                                          |
|                                                                                                    |                                                                                                    | Next > Cancel                            |

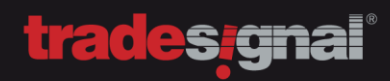

Enter the dedicated DACS user (remember, this user will need access to everything, that all connected users can access)

|                                                                           | 23            |
|---------------------------------------------------------------------------|---------------|
| G localhost > Configure New Datafeed                                      |               |
| Reuters DACS User                                                         |               |
| Please enter the DACS user DataConnect will use for entitlement purposes. |               |
| DACS User                                                                 |               |
|                                                                           |               |
|                                                                           |               |
|                                                                           |               |
|                                                                           |               |
|                                                                           |               |
|                                                                           |               |
|                                                                           | Vext > Cancel |

Depending on the selected architecture, in this step, you need to fill in the server address.

#### RSSL Architecture SSL Architecture

| 23                                                                                                    | 23 localhost > Confinue New DataFeed                                                                                                    |
|----------------------------------------------------------------------------------------------------|----------------------------------------------------------------------------------------------------|
| Configuration (recommended)      Please enter the host where your RSSL based data service resides on. Multiple failover hosts have to be     separated by blanks. When connecting to a non-standard RSLL port (other than 14002), enter hostsport     (e.g. mythost:123). An RSSL config file will be auto-generated based on the entered hosts.      Onfiguration via a user-provided RSSL configuration file (advanced infrastructure setups) | SSL connection settings Please enter the host where your SSL based data service resides on. Multiple hosts have to be separated by blanks. The default SSL connection port is already entered, you only have to adjust this value, if your desired data service uses a different setting. Host(s) Port 8101 © |
| RSSL Configuration File  RSSL Session Identifier (used to identify this connection in the RSSL configuration file)  Mext > Cancel                                                                                                    | Next > Cancel                                                                                                    |

#### Define the DACS Daemon / Open DACS Server(s)

| localhost > Configure New Da                                                                     | tafeed                                                                         |                                                                                                    |                 |
|--------------------------------------------------------------------------------------------------|--------------------------------------------------------------------------------|----------------------------------------------------------------------------------------------------|-----------------|
| DACS Permissioning fo                                                                            | r Connected Users                                                              | 5                                                                                                    |                 |
| DataConnect will perform DACS<br>DACS permissioning has to be e                                  | entitlement checks on beh<br>nabled for all feeds that su                      | half of connected users. In accordance to excha<br>upport DACS entitlement control.                   | nge rules,      |
| Please enter the host where y<br>separated by blanks. The defa<br>your desired data service uses | our DACS daemon / OpenD<br>ult DACS connection port is<br>a different setting. | ACS service resides on. Multiple servers have to<br>s already entered, you only have to adjust this v | be<br>/alue, if |
| DACS Daemon / Open DACS S                                                                        | erver(s)                                                                       |                                                                                                    |                 |
|                                                                                                  |                                                                                | ]                                                                                                    |                 |
| DACS Daemon Port                                                                                 |                                                                                |                                                                                                    |                 |
| 8211 ‡                                                                                           |                                                                                |                                                                                                    |                 |
|                                                                                                  |                                                                                |                                                                                                    |                 |
|                                                                                                  |                                                                                |                                                                                                    |                 |
|                                                                                                  |                                                                                |                                                                                                    |                 |
|                                                                                                  |                                                                                | Nauk x                                                                                                | Cancel          |
|                                                                                                  |                                                                                | <u>N</u> ext >                                                                                        | Cancel          |

Finish the installation

|                                                                  | 23          |
|------------------------------------------------------------------|-------------|
| G localhost > Configure New Datafeed                             |             |
| New Data Service Added                                           |             |
| You have successfully configured a new datafeed for DataConnect. |             |
| Click Finish to save the changes.                                |             |
| Restart DataConnect for the settings to take effect.             |             |
|                                                                  |             |
|                                                                  |             |
|                                                                  |             |
|                                                                  |             |
|                                                                  |             |
|                                                                  |             |
|                                                                  |             |
|                                                                  |             |
| Lummun                                                           |             |
| En en en en en en en en en en en en en en                        | nish Cancel |

When the installation is finished, you can add another datafeed or get back to the "*Manage Datafeeds*" page. You can review your settings there. If everything is correct, "*Apply*" and "*Close*". The service will be restarted.

#### 1.4.2. CONFIGURING THOMSON-REUTERS EIKON

Setting up EIKON is very easy. You only need to know, what your EIKON version is.

Please use the following settings for the respective EIKON version and make sure, that you are running at least DataConnect 5.10.13.

EIKON 3.3 = IDN\_RDF EIKON 4.0.2 (4.0.25339) = IDN EIKON 4.0.2 (4.0.26424 or newer) = IDN\_RDF;IDN (might also be IDN\_SELECTFEED;IDN)

| Incalhost > Configure New Datafeed         Eikon Service Prefix         Please enter the prefix to use with the Eikon data service.         The prefix will usually be left empty and has only to be specified, when the empty prefix is already assigned to another data feed.         Prefix         Please enter the name of the default data source to be used as understood by Thomson Reuers Eikon application.         Data source (e.g. IDN)         IDN_RDF;IDN |                                                                                                    | S  |
|----------------------------------------------------------------------------------------------------|----------------------------------------------------------------------------------------------------|----|
| Eikon Service Prefix Please enter the prefix to use with the Eikon data service. The prefix will usually be left empty and has only to be specified, when the empty prefix is already assigned to another data feed. Prefix Please enter the name of the default data source to be used as understood by Thomson Reuers Eikon application. Data source (e.g. IDN) IDN_RDF;IDN                                                                                            | localhost > Configure New Datafeed                                                                                                    |    |
| Please enter the prefix to use with the Eikon data service. The prefix will usually be left empty and has only to be specified, when the empty prefix is already assigned to another data feed. Prefix Please enter the name of the default data source to be used as understood by Thomson Reuers Eikon application. Data source (e.g. IDN) IDN_RDF;IDN                                                                                                    | Eikon Service Prefix                                                                                                    |    |
| The prefix will usually be left empty and has only to be specified, when the empty prefix is already assigned to another data feed.  Prefix  Please enter the name of the default data source to be used as understood by Thomson Reuers Eikon application. Data source (e.g. IDN)  IDN_RDF;IDN                                                                                                    | Please enter the prefix to use with the Eikon data service.                                                                            |    |
| Prefix Please enter the name of the default data source to be used as understood by Thomson Reuers Eikon application. Data source (e.g. IDN) IDN_RDF;IDN                                                                                                    | The prefix will usually be left empty and has only to be specified, when the empty prefix is already assigned to<br>another data feed. |    |
| Please enter the name of the default data source to be used as understood by Thomson Reuers Eikon application.<br>Data source (e.g. IDN)<br>IDN_RDF;IDN                                                                                                    | Prefix                                                                                                    |    |
| Data source (e.g. IDN) IDN_RDF;IDN                                                                                                    | Please enter the name of the default data source to be used as understood by Thomson Reuers Elkon application                          |    |
|                                                                                                    | Data source (e.g. IDN)                                                                                                    |    |
|                                                                                                    | IDN_RDF;IDN                                                                                                    |    |
|                                                                                                    |                                                                                                    |    |
|                                                                                                    |                                                                                                    |    |
|                                                                                                    |                                                                                                    |    |
| <u>N</u> ext > Cancel                                                                                                    | Next > Cano                                                                                                    | el |

When the installation is finished, you can add another datafeed or get back to the "*Manage Datafeeds*" page. You can review your settings there. If everything is correct, "*Apply*" and "*Close*". The service will be restarted.

|   |                                                                  | 23 |
|---|------------------------------------------------------------------|----|
| 0 | localhost > Configure New Datafeed                               |    |
|   | New Data Service Added                                           |    |
|   | You have successfully configured a new datafeed for DataConnect. |    |
|   | Click Finish to save the changes.                                |    |
|   | Restart DataConnect for the settings to take effect.             |    |
|   |                                                                  |    |
|   |                                                                  |    |
|   |                                                                  |    |
|   |                                                                  |    |
|   |                                                                  |    |
|   |                                                                  |    |
|   |                                                                  |    |
|   |                                                                  |    |
|   | Einish Cancel                                                    |    |
|   |                                                                  |    |

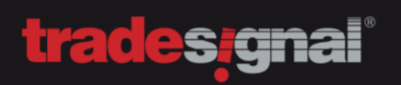

# 1.4.3. CONFIGURING TRAYPORT

If you set up Trayport, keep the connection details on hand

|   |                                                                                  | Σ             |
|---|----------------------------------------------------------------------------------|---------------|
| 0 | localhost > Configure New Datafeed                                               |               |
|   | Trayport Service Prefix                                                          |               |
|   | Please enter the prefix to use with the Trayport data service.                   |               |
|   | Prefix<br>TPT                                                                    |               |
|   |                                                                                  |               |
|   | Adjust feed handler service connection settings (resides on a different machine) |               |
|   |                                                                                  |               |
|   |                                                                                  | Next > Cancel |

Type in all the connection details

| Please enter the Traypor                        | t server settings.                  |                                  |  |
|-------------------------------------------------|-------------------------------------|----------------------------------|--|
| Trayport Server                                 | Port                                |                                  |  |
|                                                 | 1199                                | 97 ‡                             |  |
| Obtain deal history     Trayport Database SQL S | r directly from the Trayport SQL Da | tabase Server<br>rayport Server) |  |
|                                                 |                                     | Database Deserved                |  |
| Database Name                                   | Database User Name                  | Database Password                |  |

Proceed to the next page and finish the installation

|   |                                                                  | 23 |
|---|------------------------------------------------------------------|----|
| 0 | localhost > Configure New Datafeed                               |    |
|   | New Data Service Added                                           |    |
|   | You have successfully configured a new datafeed for DataConnect. |    |
|   | Click Finish to save the changes.                                |    |
|   | Restart DataConnect for the settings to take effect.             |    |
|   |                                                                  |    |
|   |                                                                  |    |
|   |                                                                  |    |
|   |                                                                  |    |
|   |                                                                  |    |
|   |                                                                  |    |
|   |                                                                  |    |
|   |                                                                  |    |
|   | Finish                                                           |    |
|   |                                                                  |    |

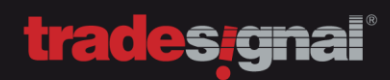

#### 1.4.4. CONFIGURING BLOOMBERG

After selecting Bloomberg, you can immediate proceed to the next step.

| localhost > Configure New Datafeed                                               |        |
|----------------------------------------------------------------------------------|--------|
| Bloomberg Service Prefix                                                         |        |
| Please enter the prefix to use with the Bloomberg data service.                  |        |
| Prefix<br>BB                                                                     |        |
|                                                                                  |        |
| Adjust feed handler service connection settings (resides on a different machine) |        |
|                                                                                  |        |
| Next>                                                                            | Cancel |

The configuration is complete. For an immediate connection, make sure the Bloomberg terminal is online.

|                                                                  | 23     |
|------------------------------------------------------------------|--------|
| G localhost > Configure New Datafeed                             |        |
| New Data Service Added                                           |        |
| You have successfully configured a new datafeed for DataConnect. |        |
| Click Finish to save the changes.                                |        |
| Restart DataConnect for the settings to take effect.             |        |
|                                                                  |        |
|                                                                  |        |
|                                                                  |        |
|                                                                  |        |
|                                                                  |        |
|                                                                  |        |
|                                                                  |        |
|                                                                  |        |
| Einish                                                           | Cancel |

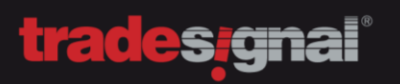

### 1.4.5. CONFIGURING GLOBALVIEW

After selecting GlobalView, proceed to the next page.

|                                                                                  | X             |
|----------------------------------------------------------------------------------|---------------|
| localhost > Configure New Datafeed                                               |               |
| GlobalView Service Prefix                                                        |               |
| Please enter the prefix to use with the GlobalView data service.                 |               |
| Prefix                                                                           |               |
| <u>.</u>                                                                         |               |
|                                                                                  |               |
|                                                                                  |               |
| Adjust teed nandler service connection settings (resides on a different machine) |               |
|                                                                                  |               |
|                                                                                  | Next > Cancel |

#### Type in your GlobalView username and password.

|   |                                |                                  | 23                                            |
|---|--------------------------------|----------------------------------|-----------------------------------------------|
| 0 | localhost > Configure New D    | atafeed                          |                                               |
|   | GlobalView Settings            |                                  |                                               |
|   | Please enter the user name and | the password that was given to y | ou in order to access the GlobalView service. |
|   | GlobalView User Name           | GlobalView Password              |                                               |
|   | user                           | *******                          | ]                                             |
|   |                                |                                  |                                               |
|   |                                |                                  |                                               |
|   |                                |                                  |                                               |
|   |                                |                                  |                                               |
|   |                                |                                  |                                               |
|   |                                |                                  |                                               |
|   |                                |                                  |                                               |
|   |                                |                                  |                                               |
|   |                                |                                  | Next > Cancel                                 |
|   |                                |                                  |                                               |

Finish the installation.

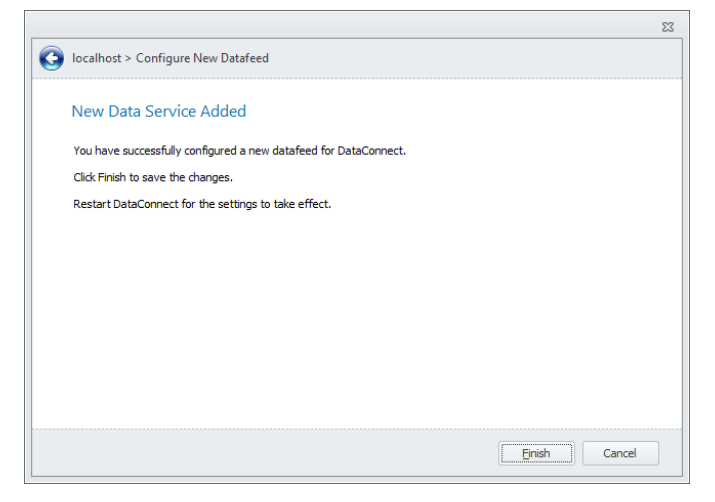

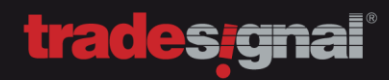

### 1.4.6. CONFIGURING MORNINGSTAR

After selecting Morningstar, proceed to the next page.

|                                                                                  | 23     |
|----------------------------------------------------------------------------------|--------|
| Iocalhost > Configure New Datafeed                                               |        |
| Morningstar Prefix                                                               |        |
| Please enter the prefix to use with the Morningstar data service.                |        |
| Prefix                                                                           |        |
| MOR                                                                              |        |
|                                                                                  |        |
|                                                                                  |        |
|                                                                                  |        |
| Adjust feed handler service connection settings (resides on a different machine) |        |
|                                                                                  |        |
|                                                                                  |        |
| <u>Next &gt;</u>                                                                 | Cancel |

#### Type in your Morningstar username and password

| ocalhost > Configure New      | Datafeed                            |                                                |
|-------------------------------|-------------------------------------|------------------------------------------------|
| Morningstar Login Ci          | redentials                          |                                                |
|                               | Cacinatio                           |                                                |
| Please enter the user name ar | nd the password that was given to y | ou in order to access the Morningstar service. |
| Morningstar User Name         | Morningstar Password                | _                                              |
| username                      | *******                             |                                                |
|                               |                                     |                                                |
|                               |                                     |                                                |
|                               |                                     |                                                |
|                               |                                     |                                                |
|                               |                                     |                                                |
|                               |                                     |                                                |
|                               |                                     |                                                |
|                               |                                     |                                                |
|                               |                                     |                                                |
|                               |                                     |                                                |
|                               |                                     |                                                |

#### Finish the installation

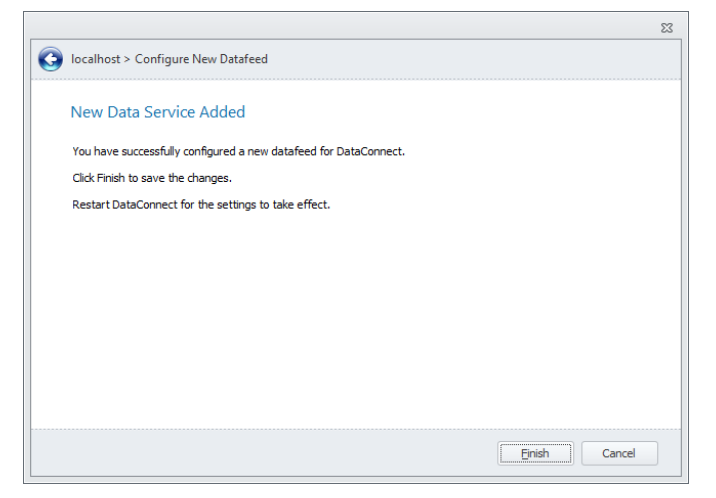

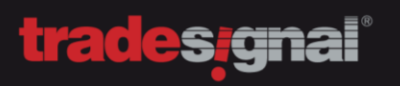

# 1.4.7. CONFIGURING CSV-DATAFEED

After selecting the CSV feed handler click on next

|                                                                                  | Σ          |
|----------------------------------------------------------------------------------|------------|
| localhost > Configure New Datafeed                                               |            |
| CSV Feed Prefix                                                                  |            |
| Please enter the prefix to use with the CSV Feed data service.                   |            |
| Prefix                                                                           |            |
| CSV                                                                              |            |
|                                                                                  |            |
|                                                                                  |            |
| Adjust feed handler service connection settings (resides on a different machine) |            |
|                                                                                  |            |
|                                                                                  |            |
| Nex                                                                              | t > Cancel |

## Finish the setup of the data feed

|                                                                  | Σ             |
|------------------------------------------------------------------|---------------|
| localhost > Configure New Datafeed                               |               |
| New Data Service Added                                           |               |
| You have successfully configured a new datafeed for DataConnect. |               |
| Click Finish to save the changes.                                |               |
| Restart DataConnect for the settings to take effect.             |               |
|                                                                  |               |
|                                                                  |               |
|                                                                  |               |
|                                                                  |               |
|                                                                  |               |
|                                                                  |               |
|                                                                  |               |
|                                                                  |               |
|                                                                  | Einish Cancel |
|                                                                  |               |

# tradesignal<sup>®</sup>

# 2. INSTALLING TRADESIGNAL

# 2.1. INSTALLATION PROCESS

Step 1: Run the Tradesignal installer and proceed to the first step

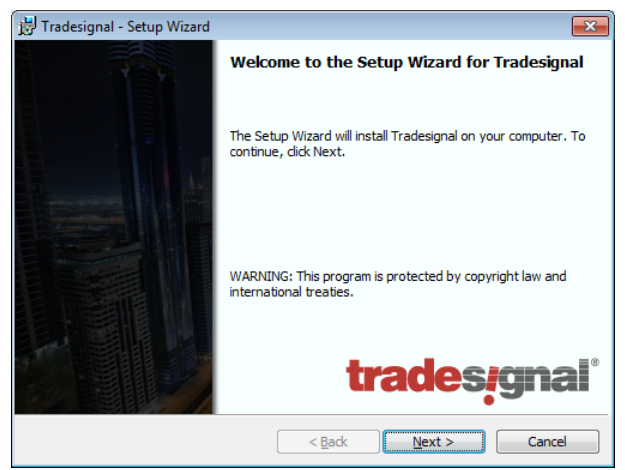

Step 2: Read the EULA and click on "Next"

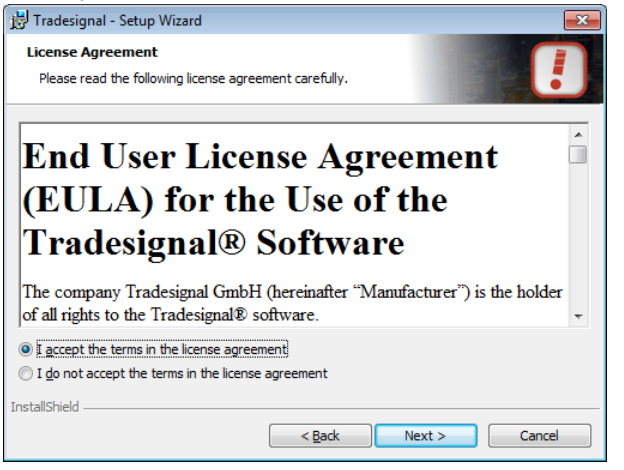

Step 3: Read the Tradesignal disclaimer and click on "Next".

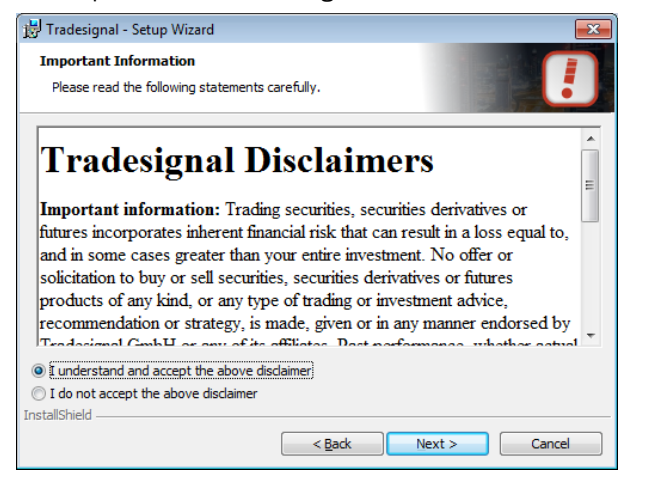

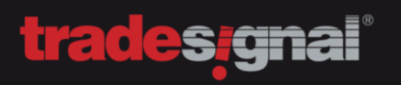

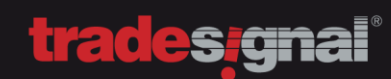

# Step 5: Select the installation options\*

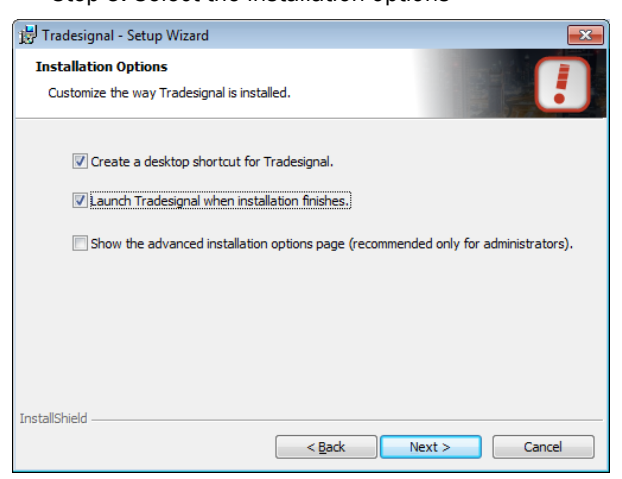

\*The "advanced installation options" are for administrators only. If you are not sure, please call the Tradesignal Support

Step 6: Start the installation

| 😸 Tradesignal - Setup Wizard                                                                                       |
|----------------------------------------------------------------------------------------------------|
| Ready to Install the Program The wizard is ready to begin installation.                                            |
| Click Install to begin the installation.                                                                           |
| If you want to review or change any of your installation settings, click Back. Click Cancel to<br>exit the wizard. |
|                                                                                                    |
|                                                                                                    |
|                                                                                                    |
|                                                                                                    |
|                                                                                                    |
| InstallShield Cancel                                                                                               |

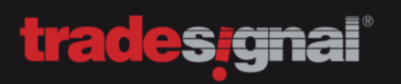

Step 7: Finish the installation

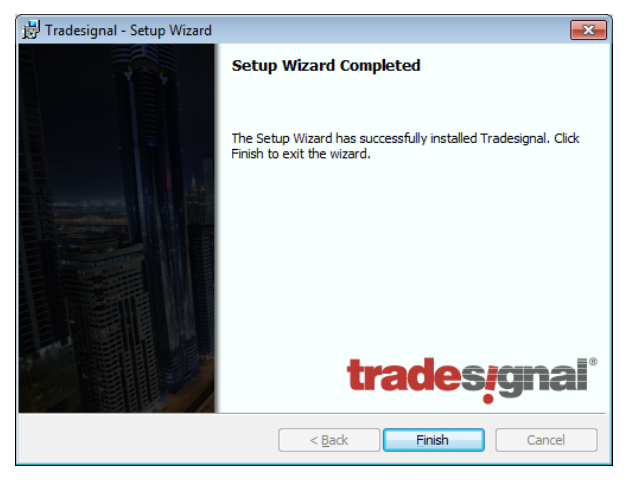

#### 2.2. CONFIGURING TRADESIGNAL

Based on the datafeed, you might get an error message regarding a missing license. Tradesignal will look for licenses on a local installed DataConnect first (EIKON, Bloomberg or GlobalView) and if there is no local installed DataConnect, Tradesignal won't get a license and drops an error message.

| Tradesignal |                                                                                                    |
|-------------|----------------------------------------------------------------------------------------------------|
| <u> </u>    | There is currently no active connection to a data provider. This may be because the data<br>provider is disabled, or initiallizing, or that there are insufficient licenses available on the data<br>provider, or because of an error in the connection settings. Would you like to review your<br>connection settings? |
|             | <u>Y</u> es <u>N</u> o                                                                                                    |

If you have a central DataConnect installation (e.g. Trayport, TREP-RT), you need to specify the server address.

Specify the correct server address, if you are using a central DataConnect installation. The default value is *"localhost"* and works only immediately with EIKON, Bloomberg or GlobalView.

| !                    |                      | Deskto    | op 1 - Tradesignal      |                           |        | = = ×           | 3 |
|----------------------|----------------------|-----------|-------------------------|---------------------------|--------|-----------------|---|
| File Home Insert     | Layout Order Routing |           |                         |                           |        | 🧑 🔺             | • |
| New Workspace        | Options              | Datafeeds |                         |                           |        |                 |   |
| Save                 | Search               | Datafood  |                         |                           |        |                 |   |
| 💦 Save As            | Personalize          | Dataleeu  | Username                | User                      |        |                 |   |
| Close Workspace      | Datafeeds            |           | Password                | Optional                  |        |                 |   |
| Close All Workspaces | Autosave & Backup    |           | Master Server           | localhost                 | 7000 ‡ |                 |   |
| Recent               | Alerte               |           | Slave Servers           | Semi-colon separated list | 7000 - |                 |   |
| Print                | Filder               |           | Slave Failover Servers  | Semi-colon separated list |        |                 |   |
| Card & Cond          | Folders              |           | Show more options       |                           |        |                 |   |
| Save & Sellu         | Order Routing        |           |                         |                           |        |                 |   |
| Help                 | Advanced             | CSV Files | Folder                  |                           | Name   | Update Interval | ٩ |
| Options              |                      |           |                         |                           |        |                 |   |
| 🔀 Exit               |                      |           |                         |                           |        |                 |   |
|                      |                      |           |                         |                           |        |                 |   |
|                      |                      |           |                         |                           |        |                 |   |
|                      |                      |           | Add a folder containing | CSV data files            |        |                 |   |
|                      |                      | 4         |                         | 111                       |        |                 | Þ |

**Note:** If you are using a central DataConnect installation with a Reuters datafeed (TREP-RT/RMDS), be aware, that **the username in the connection settings is the actual DACS user** being used by the trader.

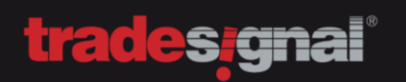

# 2.3. ADDITIONAL SETTINGS FOR TRAYPORT AND BLOOMBERG (B-PIPE/SERVER API)

Additional client connection options are available, when clicking on "Show more options". You can define user settings for Trayport and Bloomberg (B-Pipe/Server API).

| General  | Thomson F | Reuters | Bloomberg | Trayport | ] |
|----------|-----------|---------|-----------|----------|---|
| Username |           |         |           |          |   |
|          |           |         |           |          |   |
| Password |           |         |           |          |   |

Note: These options are mandatory for accessing the Trayport data feed.

#### Bloomberg:

| now less of                           | otions          |           | -        |  |  |
|---------------------------------------|-----------------|-----------|----------|--|--|
| General                               | Thomson Reuters | Bloomberg | Trayport |  |  |
| Use Bloomberg function keys           |                 |           |          |  |  |
| EMRS Id (B-Pipe) / UUID (Server API): |                 |           |          |  |  |
|                                       |                 |           |          |  |  |
|                                       |                 |           |          |  |  |

Note: These options are mandatory for accessing the Bloomberg data feed using B-Pipe or Server API.

Please leave the "Thomson Reuters" and "General" settings untouched, unless being told so by the support.

When the connection settings are updated and the connection is established (green dot in the top right corner), Tradesignal will upgrade all built-in indicators and strategies. The installation is finished.

| Tradesignal |                                                                                                    |
|-------------|----------------------------------------------------------------------------------------------------|
|             | Tradesignal will now upgrade all customer indicators and strategies to ensure optimal<br>performance in the new version. This make take a few minutes. This operation will only need<br>to be performed once. |
|             |                                                                                                    |

# 2.4. ADDITIONAL SETTINGS FOR TELETRADER

When using TeleTrader, you don't have to install DataConnect at all. The MachinelD will be presented, after selecting TeleTrader in the Datafeed settings.

Please make sure, you do have your TeleTrader login credentials in the Username/Password section.

| Datafeeds |                   |        |
|-----------|-------------------|--------|
| Datafeed  | TeleTrader        |        |
|           | Machine ID        | 03B9A3 |
|           | License Code      |        |
|           | Username          |        |
|           | Password          |        |
|           | Show more options |        |

# 3. UPDATING TRADESIGNAL AND DATACONNECT

# 3.1. UPDATING TRADESIGNAL

Updating the Tradesignal client is as simple as possible. You can just install it right away, it will automatically un-install the old version. All data will be kept.

If necessary, downgrading might be an option but it can always lead to unexpected behavior. Please ask the support in advance.

# **3.2. UPDATING DATACONNECT**

Updating the DataConnect installation is always a delicate thing to do, but it is not that difficult.

First, you need to un-install the old version. ALL USER DATA WILL BE KEPT, this includes special settings, connection settings, license and of course the database.

Once you have un-installed the old version, you can start installing the latest DataConnect. Please make sure, that all components necessary are installed (DataConnect Service and Console) and especially the respective feed handlers for your datafeed (e.g. EIKON, Bloomberg or Trayport).

You won't get the wizard for setting up the data feed, since this information has already been provided with the initial installation.

# 3.3. DATACONNECT 32-BIT -> 64-BIT MIGRATION

The latest version of DataConnect is a 64-Bit version. This means a lot of changes and some things need to be prepared before upgrading.

Since the process is a little bit more difficult than usual, Tradesignal provides as much help as you need. We can even accompany the process via telephone or do it for you (remote, on site). The 32-Bit -> 64-Bit migra-tion requires a new license to be generated for you. Make sure to contact us in time.

To start the process, you need to un-install the old version of DataConnect first. Depending on your data feed, you can copy specific files (configuration, database or its backup) in order to keep your settings. Nothing gets deleted when uninstalling Tradesignal. You can easily roll back. Copying the database or the backup though only makes sense when using a TREP (Thomson Reuters Enterprise Platform) environment. For Bloomberg, EIKON, Trayport, Globalview and Morningstar, you might want to ditch the old database and just go for the settings. This only works, because these providers offer historic data via the API.

The default path for these files is C:\Program Files (x86)\tradesignal\MDS. The new default installation path is C:\Program Files\Tradesignal\MDS.

You can copy the files in advance, thus creating the destination folder by hand, rather than having the installation process creating the new folder structure. The following files should be copied (do NOT move the files, to maintain a complete fallback scenario) in the new folder:

TMDS.INI (main configuration file) TMDSTRTP.INI (settings for Trayport datafeed, if being used) TMDS.DAT.BAK (if the Database backup location hasn't been altered).

Since EIKON, Morningstar, Globalview and Bloomberg have a super simple setup, you don't need to care about copying these settings.

Step by Step:

- Uninstall the old version
- Optional: Create a new folder structure
- Copy the ini-files and the database backup (make sure backup is not older than a day)
- Install the new version
- Get a new license from us (the old one won't work, new license is free of charge)
- Stop the DataConnect
- · Copy the database backup and restore it
- Start up DataConnect

The first startup of DataConnect with the old database will take some time. The processing speed here highly depends on disc writing speed and size of the database. If you have the chance (and the historical data) you can skip this process and start with a new database.

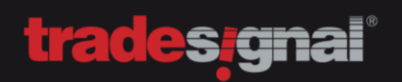

# 4. SYSTEM REQUIREMENTS

# 4.1. REQUIREMENTS FOR DATACONNECT

Supported operating systems (32/64 Bit):

- Windows XP SP3
- Windows 2003 Server (incl. R2)
- Windows 2008 Server (incl. R2)
- Windows 7 / Windows 8

Recommended system requirements:

- Main processor: Xeon/Core i3,i5,i7
- Main memory: 4 GB (or more)
- Free disk space: 100 GB 1 TB
- Monitor resolution: 1280x1024 or higher
- Striped and mirrored disk array
- Uninterruptable Power Supply (UPS)

Minimum system requirements:

- Main processor: 1,4 GHz P4
- Main memory: 2 GB
- Free disk space: 30 GB 100 TB

**Note:** If you are going to install DataConnect on a Virtual Machine, please make sure, that the requirements are still being met. We recommend fast HDD writings, especially when a lot of fast ticking (500 and more) instruments are being used.

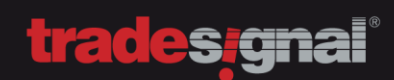

# 4.2. REQUIREMENTS FOR TRADESIGNAL

System requirements:

• Microsoft .NET Framework 4.0 (already included in the setup of Tradesignal)

Supported operating systems (32/64 Bit):

- Windows XP SP3
- Windows 2003 Server (incl. R2)
- Windows 2008 Server (incl. R2)
- Windows 7 / Windows 8 / Windows 10

Recommended system requirements:

- Main processor: Core i3 (or faster)
- Main memory: 4 GB (or more)
- Graphics memory: 256 MB
- Monitor resolution: 1280x1024 or higher

Minimum system requirements:

- Main processor: Pentium 4
- Main memory: 2 GB
- Monitor resolution: 1024x768
- Graphics memory: 64 MB

#### **Tradesignal Support**

DE Support: +49 (0) 421 2010 911 UK Support: +44 (0) 20 3455 0457

Available between 8 am and 7 pm (UTC+1) or via e-mail to **sup-**

# 5. MAINTAINING TRADESIGNAL DATACONNECT

# 5.1. MANUAL CACHE MAINTENANCE

Tradesignal DataConnect does provide a separate tool that can be launched from the Console. This "Cache Maintenance Tool" will stop the DataConnect system, create an additional backup and then maintain the database. When done, the tool can send out notification and restart the DataConnect.

# 6. FAQ

6.1. HISTORICAL DATA NOT SHOWING UP WITH EIKON 3.3 OR 4.0.2 AKA ONLY ONE BAR VISIBLE With EIKON 3.3, the default settings can't be used. Please use this setting:

| Eikon Settings Log File                                        |  |  |
|----------------------------------------------------------------|--|--|
| Historic data download: *                                      |  |  |
| O Automatic Detection                                          |  |  |
| O ThomsonReuters Excel Add-In                                  |  |  |
| C Eikon Desktop 4 TimeSeries API                               |  |  |
|                                                                |  |  |
| Pass Through/Persistent Mode *                                 |  |  |
| Pass-through price data directly to the client without storage |  |  |
| Store historic prices persistently in DataConnects data cache  |  |  |
|                                                                |  |  |
|                                                                |  |  |
| Thomson Reuters Likon Feeds*                                   |  |  |
| Default Feed: IDN_RDF                                          |  |  |

With EIKON 4.x, you can work with the default settings

| Eikon Settings Log File                                                                                                    |
|----------------------------------------------------------------------------------------------------|
| Historic data download: *                                                                                                    |
| Automatic Detection                                                                                                    |
| ThomsonReuters Excel Add-In                                                                                                    |
| Eikon Desktop 4 TimeSeries API                                                                                                    |
|                                                                                                    |
| Pass Through/Persistent Mode *                                                                                                    |
| <ul> <li>Pass-through price data directly to the client without storage</li> <li>Store historic prices persistently in DataConnects data cache</li> </ul> |
|                                                                                                    |
| Thomson Reuters Eikon Feeds*                                                                                                    |
| Default Feed: IDN                                                                                                    |

### 6.2. HISTORICAL DATA NOT SHOWING UP WITH TRAYPORT OR IT IS SHORTENED

There are two reasons why this can happen. Most common is a missing SQL server. Please check the connection options of your Trayport data feed. ,

| Get <b>deal history</b> directly from Trayport SQL Database Server      |                   |  |
|-------------------------------------------------------------------------|-------------------|--|
| Trayport SQL Database Server (normally the same as the Trayport Server) |                   |  |
| TRAYPORT.SQL.SERVER                                                     |                   |  |
| Database Name                                                           |                   |  |
| GVLOCAL80                                                               |                   |  |
| Database User Name                                                      | Database Password |  |
| Username                                                                | ******            |  |
| ☑ Use enhanced state for data filtering                                 |                   |  |
| V Hybrid Backfilling                                                    |                   |  |
| API download span for recent da                                         | ata [hrs] 24 ‡    |  |

Another reason could be a hosted solution by Trayport. Historical data might be provided via the realtime API but only provides up to two weeks of data. In that case, you might need access to a database for historical data, if necessary.